HOW TO BACK UP MDVR AVI VIDEO FILES USING NVR PLAYER SOFTWARE

## Step 1 **CLICK HERE** To Download Desktop NVR Player Software

Step 2 Power off MDVR black box and remove SD card

Step 3 Insert SD card into PC Desktop/Laptop.

Step 4 Open NVR Player software - Select the Begin and End Time Date and Times

Step 5 Select "DEODISC" to search recorded videos (pictured below)

|                  | WR Player                                                                                                    |      | - 0 × |
|------------------|----------------------------------------------------------------------------------------------------|------|-------|
| NVR              | Vehicle Recorder Analysis Software                                                                                                    |      | CAMZ  |
| Language         | English 🗸                                                                                                    | [    |       |
| Select Videodisc | Research Videodisc List 🗸 🗸 🗸                                                                                                    |      |       |
| Recorder Type    | All Types 🗸 🗸                                                                                                    |      |       |
| Select Channel   | ALL CHANNEL V                                                                                                    |      |       |
| Begin Time       | 2020-03-19 09:50:24                                                                                                    |      |       |
| End Time         | 2020-06-17 09:50:24                                                                                                    |      |       |
| DEODISC SEAR     |                                                                                                    | CAN3 | CAMA  |
| CHN DATE         | BEGIN END DURATION TYPE   1 200021 15509 16406 16205   2 200021 15509 16406 16205   3 200021 15509 16406 16205   4 200021 15509 16406 16205   5 200020 15509 16406 16205   6 200020 15509 16406 16406   2 200020 15509 16400 16406   2 200020 15509 16400 16400   2 200020 15509 16400 16400   2 200020 15119 16400 16400   2 200020 16119 16400 16400   2 200020 16119 16400 16400   2 200020 16119 16400 16400   2 200020 16119 16400 16400   2 200020 16119 16400 |      |       |
|                  | inter transportant riger<br>Intern Information - Nort UKE<br>Stress Information                                                                                                    |      |       |

Step 6 Check the box next to the camera that you want to view and double click to view video Step 7 Choose Option A or B to convert and save video

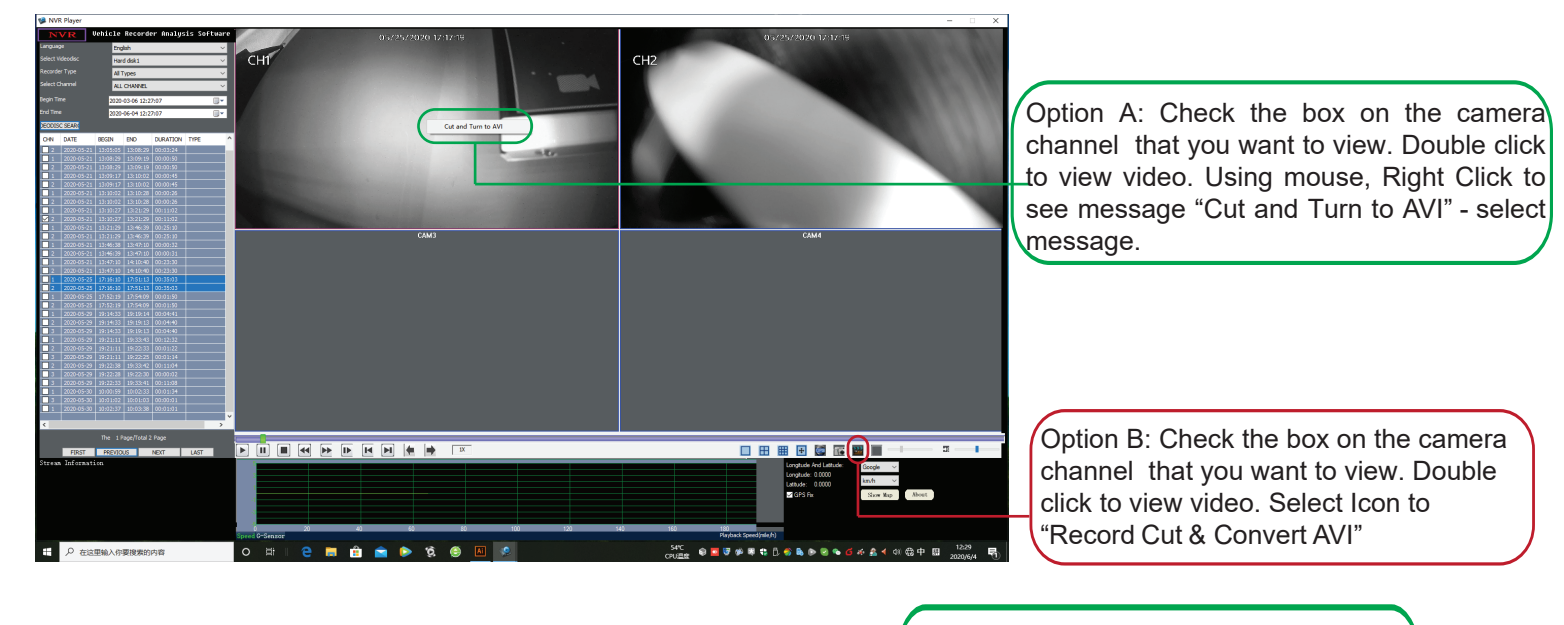

Step 8 Select "OUT DIR" of location/folder where you want the video to be saved on desktop or PC.

Click the button to save location path

downloaded and saved to your location or folder

| 💽 Record cut &  | convert to AVI                              |          | $\times$ |                                                                                        |
|-----------------|---------------------------------------------|----------|----------|----------------------------------------------------------------------------------------|
| SOURCE FILE     | 0\8\0                                       |          |          |                                                                                        |
| FILE INFO       | 17:16:10-17:51:13 CH02 PAL CIF 25F/S        |          |          | Select Start to convert full video                                                     |
| CUT TIME RANGE  | 17-16-10 - 17-51-13                         |          |          | or change the start and end time<br>for specific recording time to<br>convert and save |
| COT TIME ROANGE |                                             |          | 5        |                                                                                        |
| OUT DIR         | C:\Users\Administrator\Desktop\Test Back Up |          |          |                                                                                        |
| OUT FILE        | 201-02-171610-175113.AVI                    |          |          |                                                                                        |
|                 |                                             |          |          |                                                                                        |
|                 | Auto stop playing when Converting.          | Click "S | Start    | ' to start convert and save. "Conversion                                               |
|                 |                                             | Finished | l!" w    | ill display once recording has been converted,                                         |